メディセーフフィットの連携手順

データが同期されているか定期的に確認しましょう

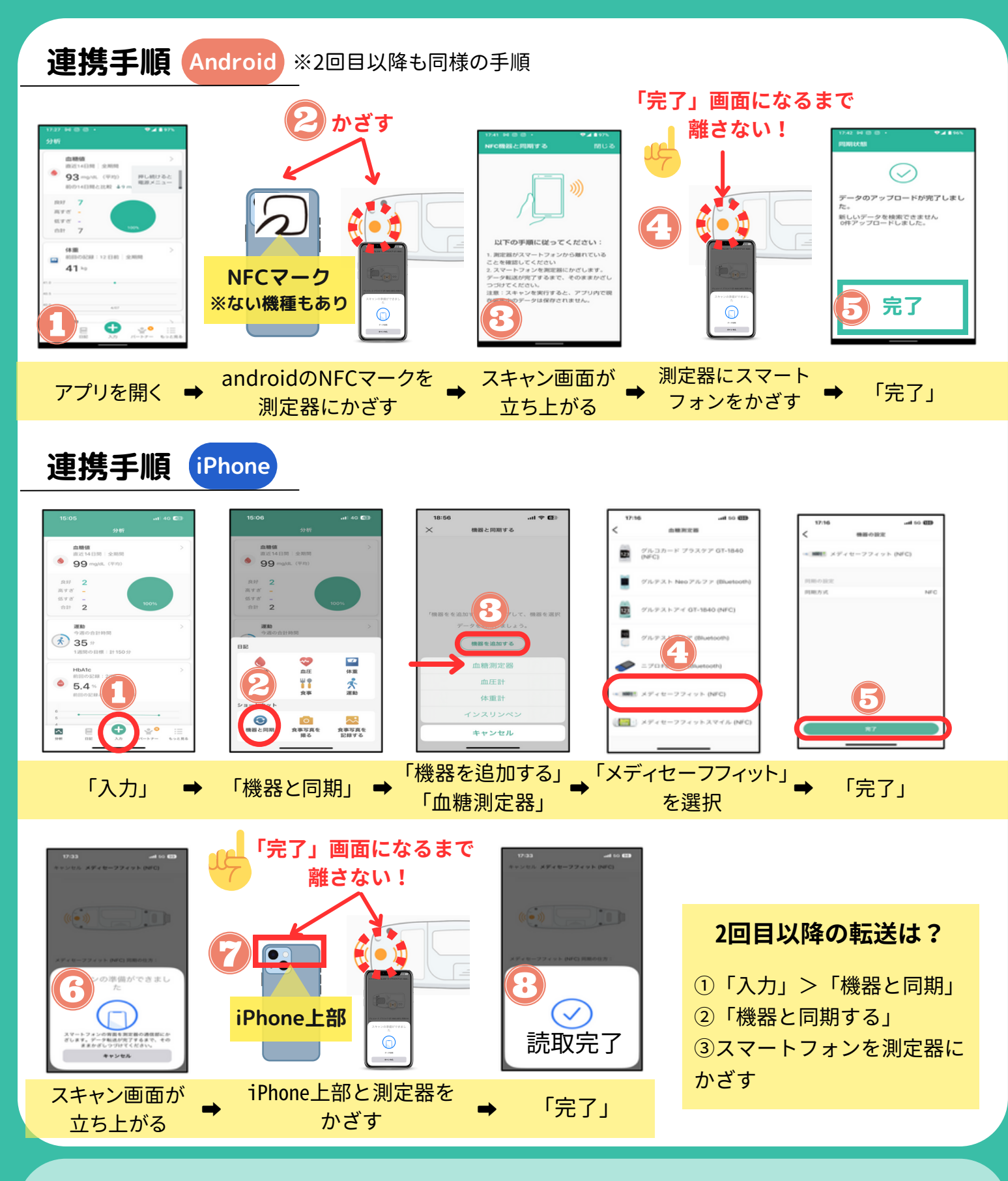

シンクヘルスの 操作方法などに関する お問い合わせ シンクヘルスカスタマーサポート(平日9:00~18:00) service.jp@health2sync.com アプリから:「もっと見る」>「フィードバック」より送信